Per un'adeguata registrazione delle presenze degli insegnanti sulle varie classi, oltre alle firme dei docenti di classe, è necessario che anche i docenti che fanno MENSA o SOSTITUISCONO su classi *differenti* dalla propria firmino il registro della classe su cui intervengono.

Di seguito vi indico la procedura da seguire

## MENSA su classe differente dalla propria

Aprire il proprio registro e ...cliccare il pulsante MOSTRA TUTTE LE CLASSI

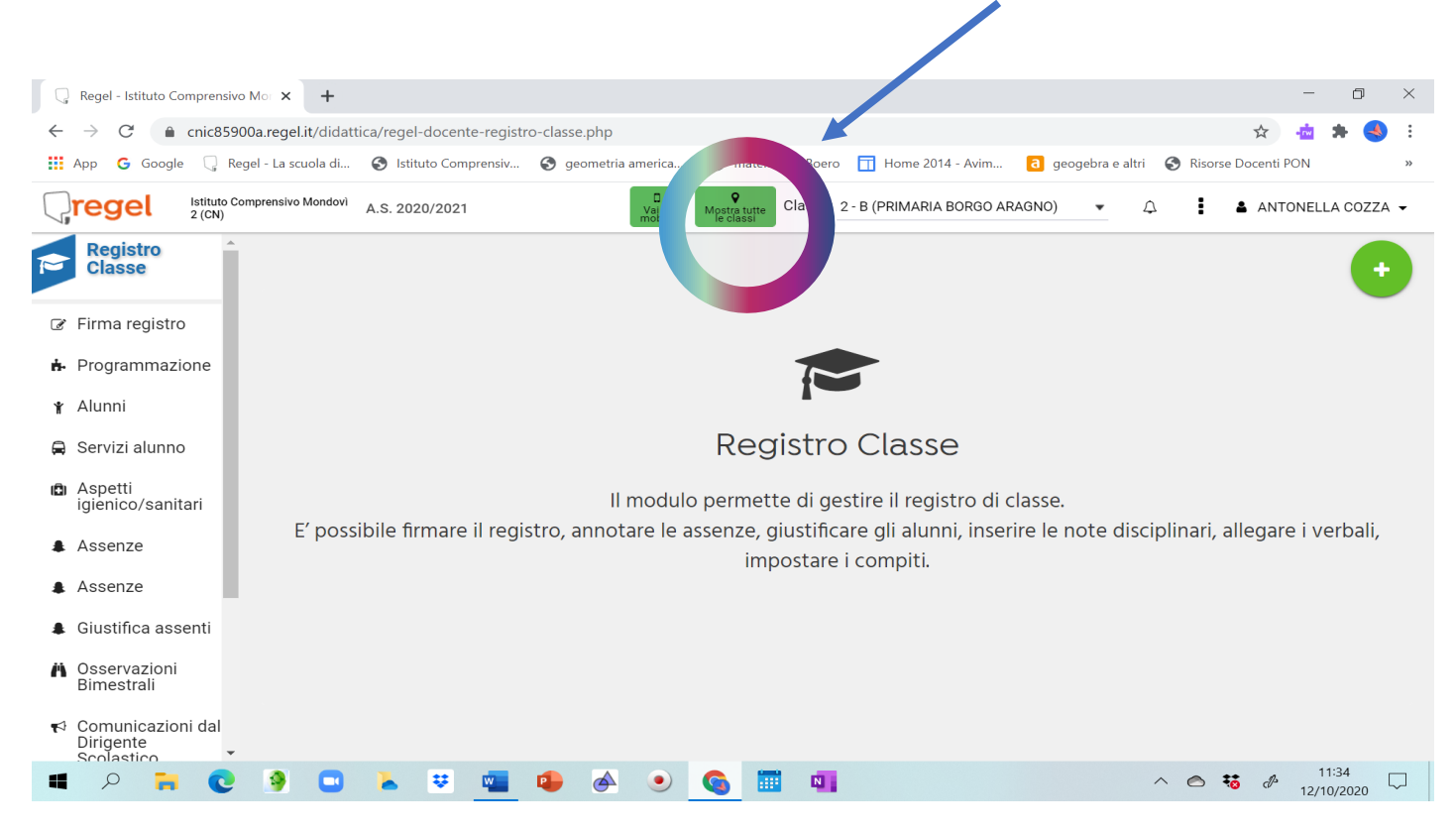

Dopo aver cliccato sul pulsante cliccare sulla freccia accanto alla classe e scegliere la classe (ovviamente diversa dalla propria) su cui si fa mensa.

Es se io non ho assegnata la 1<sup>^</sup> A, ma faccio mensa lì cliccherò su 1<sup>^</sup>A

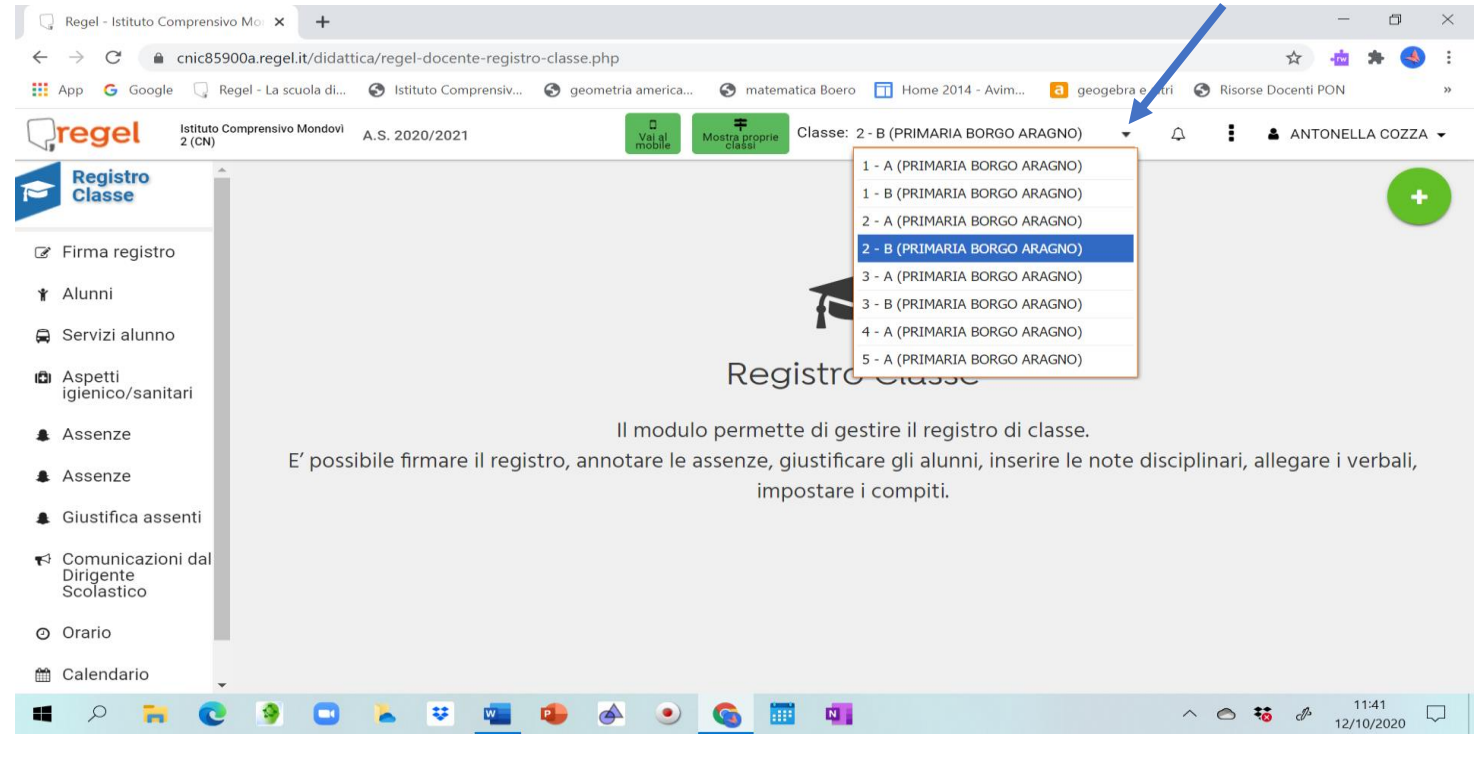

Mi comparirà la pagina della 1^A dove potrò firmare cliccando sul solito tasto

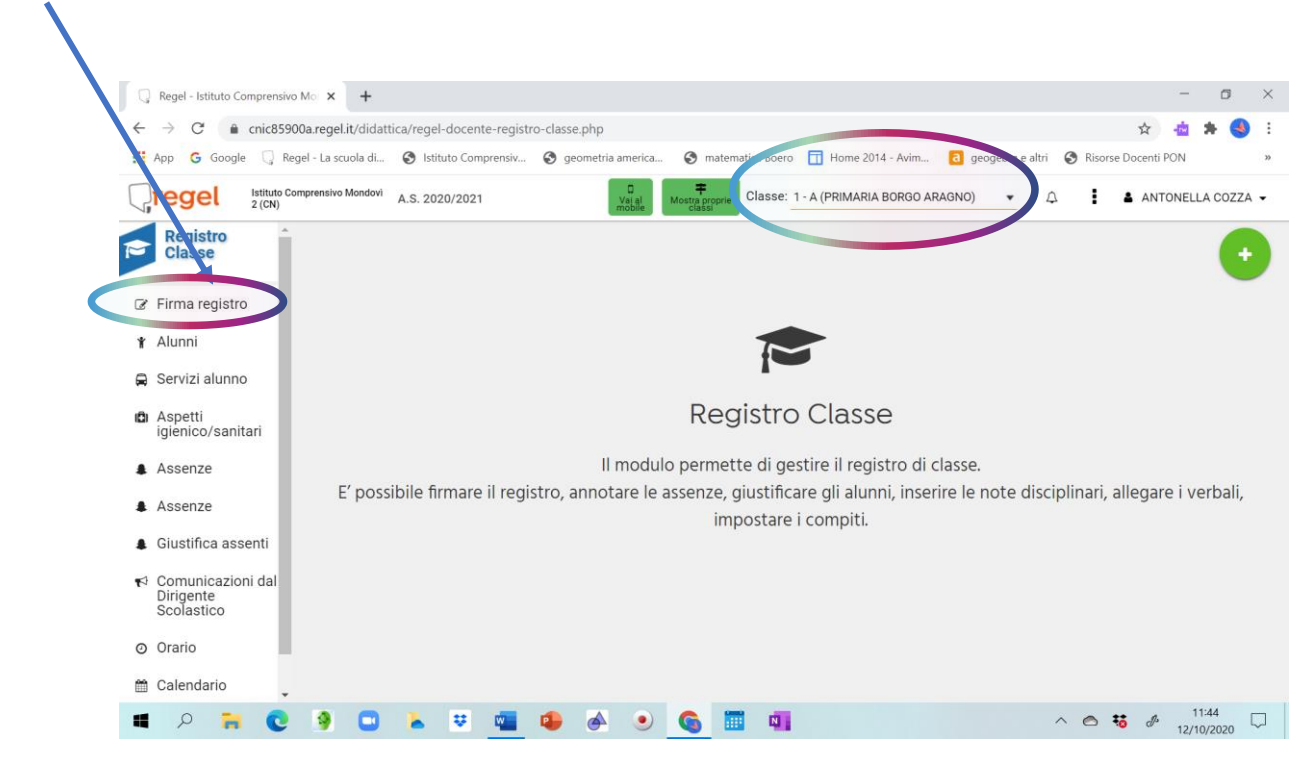

A questo punto dovrò indicare l'ora ( che per noi indica il numero di arrivo in classe del docente es 1°-2° ecc ) e

spuntare SOLAMENTE il <u>pallino MENSA</u> ( senza scrivere alcuna materia ) e indicare nell'argomento le ore di servizio ( es 12.20/13.50)

| Regel - Istituto Comprensivo                  | Mor × +                                                                        |                               |                       |                            |                        |                        | -                | ٥            | $\times$  |
|-----------------------------------------------|--------------------------------------------------------------------------------|-------------------------------|-----------------------|----------------------------|------------------------|------------------------|------------------|--------------|-----------|
| $\leftrightarrow$ $\rightarrow$ C $$ cnic8590 | 0a.regel.it/didatti                                                            | ca/regel-cocente-registro-cla | sse.php               |                            |                        |                        | ☆ 啦 :            | *            | :         |
| 🗰 App 🌀 Google 📿 Reg                          | el - La scuola di                                                              | S Istitute Comprensiv         | geometria america 🔇   | matematica Boero 🔲 Home    | e 2014 - Avim 🛛 👌 geog | gebra e altri 🔇 Risors | e Docenti PON    |              | »         |
| Istituto Cor<br>2 (CN)                        | nprensivo Mondovì                                                              | A.S. 2020/2021                | U<br>Vai al<br>mobile | Clarse: 1 - A (PRIMA       | ARIA BORGO ARAGNO)     | • 4                    | ANTONELLA        | A COZZA      | •         |
| Registro                                      | Firma registro                                                                 |                               |                       |                            |                        |                        |                  |              |           |
|                                               | i Legenda asse                                                                 | enze   🜲 Delaglio assenze     | Giorno precedente     | irno successivo 12/10/2020 | Annulla firma          |                        |                  |              |           |
| I Firma registro                              | Classe: 1 - A (PRIMARIA BORGO ARAGNO)                                          |                               |                       |                            |                        |                        |                  |              | •         |
| 🐈 Alunni                                      | Ora: Selezionare una voce                                                      |                               |                       |                            |                        |                        |                  | •            | L         |
| 🖨 Servizi alunno                              | Materia:                                                                       | Selezionare una voce          |                       |                            |                        |                        | •                | ×            | L         |
| 🛱 Aspetti<br>igienico/sanitari                | Tipologia: Compresenza:   Tipo attività: Curricolare:   Mense: Programmazione: |                               |                       |                            |                        |                        |                  |              | L         |
| Assenze                                       | Argomento:                                                                     |                               |                       |                            |                        |                        |                  |              |           |
| Assenze                                       | Esempio 12.20-13.50                                                            |                               |                       |                            |                        |                        |                  |              | L         |
| Giustifica assenti                            | INSERISCI FIRMA                                                                |                               |                       |                            |                        |                        |                  |              |           |
| ♥ Comunicazioni dal<br>Dirigente              | Elenco firme                                                                   |                               |                       |                            |                        |                        |                  |              |           |
| SCOIASTICO                                    | Ora                                                                            | Docente                       |                       | Materia                    | Α                      | Argomento              |                  |              |           |
| Orario                                        | ± 1                                                                            |                               |                       | MATEMATICA                 | 5                      | 7.40-10.20             |                  |              |           |
| 🛗 Calendario                                  | <b>⊞</b> 2                                                                     |                               |                       | ITALIANO                   | 1                      | 10:20/12:20            |                  |              | •         |
| ■ P 🖬 C                                       | 9 🖸                                                                            | 👗 👻 🚾 😫                       | و الح ال              | III 📲                      |                        | ^ 🔿                    | € 11:<br>€ 12/10 | .48<br>/2020 | $\supset$ |

## SUPPLENZA su classe differente da quella di assegnazione

## Aprire il proprio registro e ...cliccare il pulsante MOSTRA TUTTE LE CLASSI

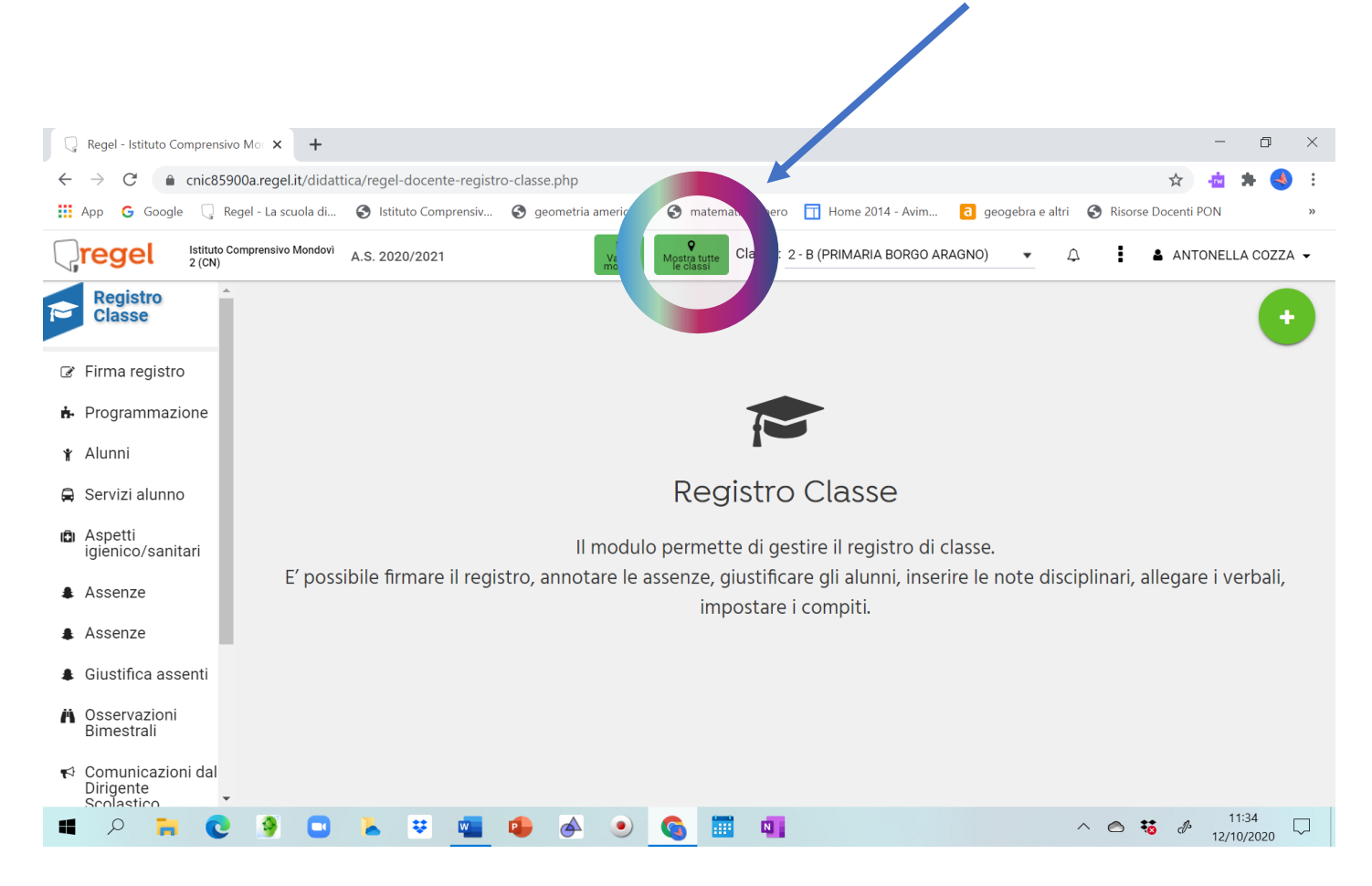

Dopo aver cliccato sul pulsante( mostra tutte le classi ) cliccare sulla freccia accanto alla classe e scegliere la classe (ovviamente diversa dalla propria ) su cui si fa supplenza .

Es:se io non ho assegnata la 1^ A, ma faccio supplenza lì, cliccherò su 1^A

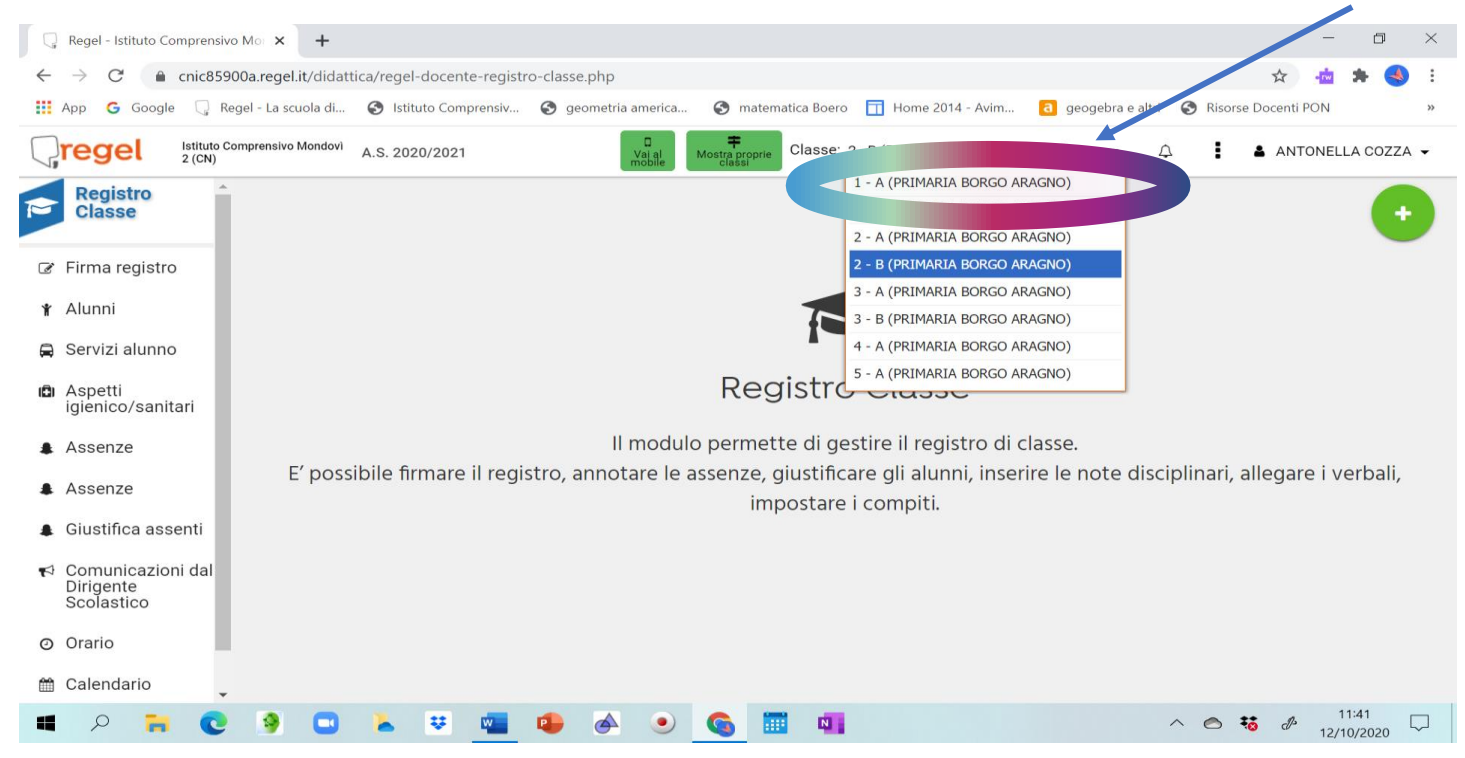

A questo punto eseguire la medesima procedura adottata per la *firma mensa* e dopo aver cliccato sul tasto FIRMA REGISTRO cliccare su

ora, spuntare il pallino SUPPLENZA e inserire l'orario ( non è necessario inserire alcuna disciplina ) 🗔 Regel - Istituto ດ đ  $\times$ nprensivo Mor 🗙 🛛 🕂 ~  $\rightarrow$ C a cnit85900a.regel.it/didattica/regel-docente-registro-classe.php ☆ - **m** 🕤 mate ro 🔲 Home 2014 - Avim... 👌 geogebra e altri 🛭 🚱 Risorse Docenti PON 🚺 App Google gel - La scuola di... 🔇 Istituto Comprensiv... 🔇 geometria america... A.S. 2020/2021 lregel Istituto Cor 2 (CN) CI se: 1 - A (PRIMARIA BORGO ARAGNO) ₽ : 🛔 ANTONELLA COZZA 👻 Mostra pi Registro Fi ma registro ccessivo 12/10/2020 Dettaglio assenze | Giorno precedente Giorno 📩 🗙 Annulla firma assenze Firma registro 1 - A (PRIMARIA BO GO ARAGNO) Classe 🕈 Alunni Ora: Materia 🖨 Servizi alunno Selezionare una voce.. • × Tipologia: Compresenza: 🛱 Aspetti igienico/sanitari Tipo attività: Curricolare Supplenza Programmazione: Mensa Assenze Argomento Es 10.20-11.20 Assenze Giustifica assenti INSERISCI FIRMA 🧪 📢 Comunicazioni dal Elenco firme Dirigente Scolastico Ora Docente Materia Argomento ± 1 MATEMATICA 7.40-10.20 Orario **⊞** 2 ITALIANO 10:20/12:20

12:02

12/10/2020

 $\Box$ 

^ 🔿 👯 🖉

🛗 Calendario

Q

Ş

Ô

 $\triangle$ 

• 6

III N